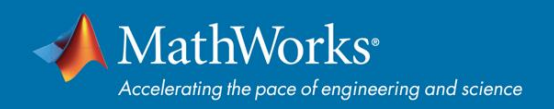

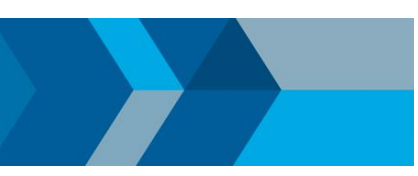

# **MATLAB Portal - Workflow**

- 1. Go to: https://www.mathworks.com/academia/tah-portal/mittuniversitetet-30533189.html
- 2. Click on "Sign in to get started" under the Get MATLAB and Simulink section.

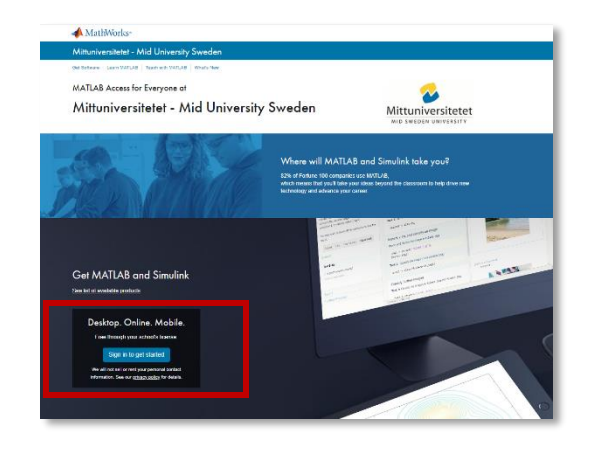

3. Log in or Create a MathWorks Account. Note: Valid university e-mail address is required.

| Manyyorks Accour |                                                                                    |
|------------------|------------------------------------------------------------------------------------|
| To download MAT  | LAB, you must have a MathWorks Account created with your university email address. |
|                  |                                                                                    |
|                  | Sign in to your MathWorks Account                                                  |
|                  | Email Address or User ID:                                                          |
|                  |                                                                                    |
|                  | Password:                                                                          |
|                  | Forcet Password1                                                                   |
|                  | W Keep me signed in                                                                |
|                  |                                                                                    |
|                  | Sign IB                                                                            |
|                  |                                                                                    |
|                  |                                                                                    |
|                  | Don't have a MathWorks Account? Create Account                                     |

## \*\*\* FOR NEW ACCOUNTS START\*\*\*

4. A) Enter required details for MathWorks Account.

| Email Address                          | Use Your University E-Mail                                   |                          |  |
|----------------------------------------|--------------------------------------------------------------|--------------------------|--|
|                                        | To access your organization's N<br>work or university email. | IATLAB license, use your |  |
| Location                               | Sweden                                                       | •                        |  |
| Which best describes<br>you?           | Student                                                      | *                        |  |
| Are you at least 13<br>years or older? | ⊛ Yes ○ No                                                   |                          |  |
|                                        |                                                              | Cancel Create            |  |
|                                        |                                                              | Cancel Create            |  |

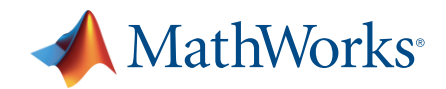

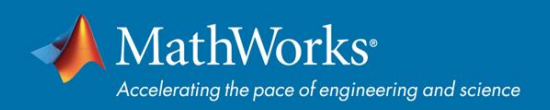

#### 4. B) Verify email address

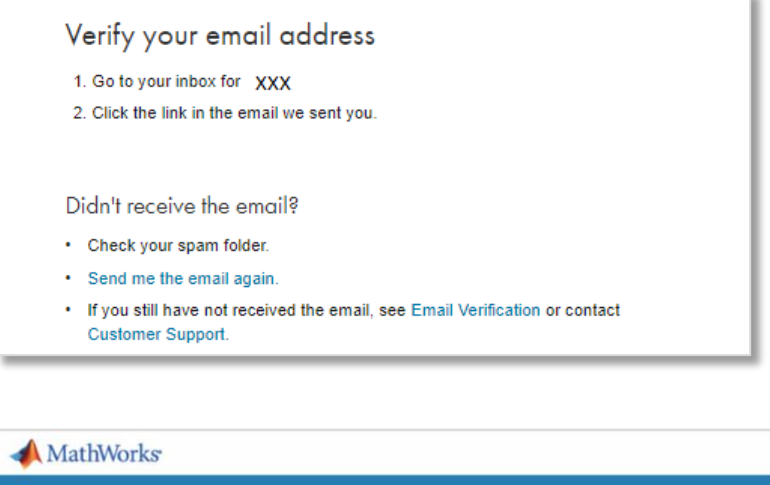

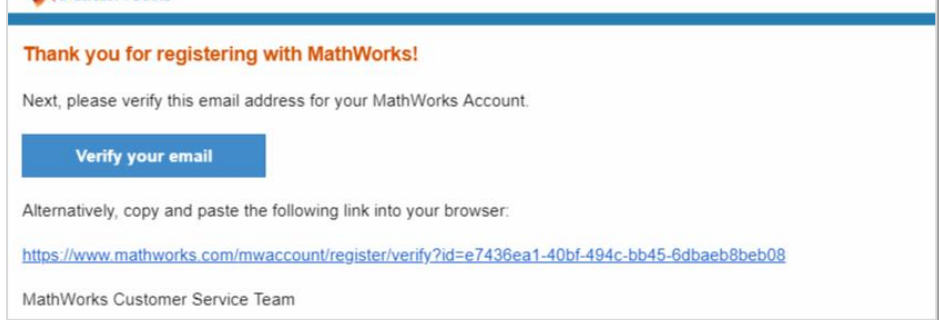

4. C) Complete profile form and accept Online Services Agreement

| i nat nume                                                                                            |                                                                                                    |
|----------------------------------------------------------------------------------------------------|----------------------------------------------------------------------------------------------------|
| Last Name                                                                                             |                                                                                                    |
| User ID (Optional)                                                                                    |                                                                                                    |
|                                                                                                    | Must include 6 to 16 alphanumeric characters and start with a letter (Example: jsmith555) Learn more                                 |
| Password                                                                                              |                                                                                                    |
| Password<br>Confirmation                                                                              |                                                                                                    |
| What describes your role?                                                                             | Select one v                                                                                                    |
| Department                                                                                            | Select one v                                                                                                    |
|                                                                                                    |                                                                                                    |
| Help<br>Questions about prod<br>Yes! Have a Sales R<br>Technical problems or<br>Yes! Direct me to the | uct pricing, or figuring out what you need?<br>epresentative contact me.<br>r questions about your account?<br>Contact Support page. |

\*\*\* FOR NEW ACCOUNTS END \*\*\*

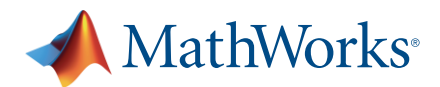

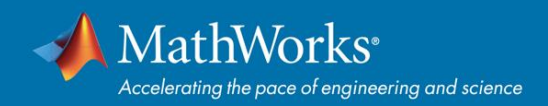

5. Download Installer

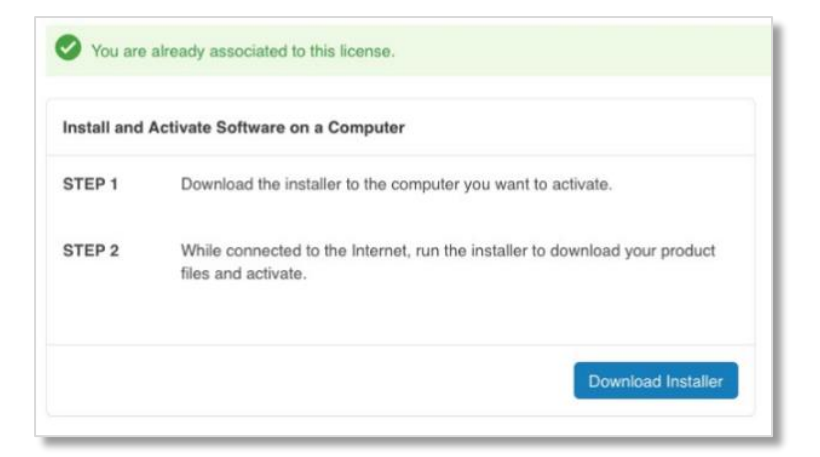

6. Download R2020a (or previous release)

| 📣 MathWorks                              | Ceel MATLAB 🔍 🥨          |
|------------------------------------------|--------------------------|
| Downloads                                |                          |
| FAQ - Download & Install Troubleshooting | 📞 Contact support        |
| Download R2020a                          | Download earlier release |
|                                          | R2019b                   |
|                                          | R2019a                   |
| <b>₹ ₹</b> 2020 <b>■</b>                 | R2018b                   |
|                                          | R2018a                   |
|                                          | R2017b                   |
|                                          |                          |

7. Select Installer (Windows/macOS/Linux), download and run the installer

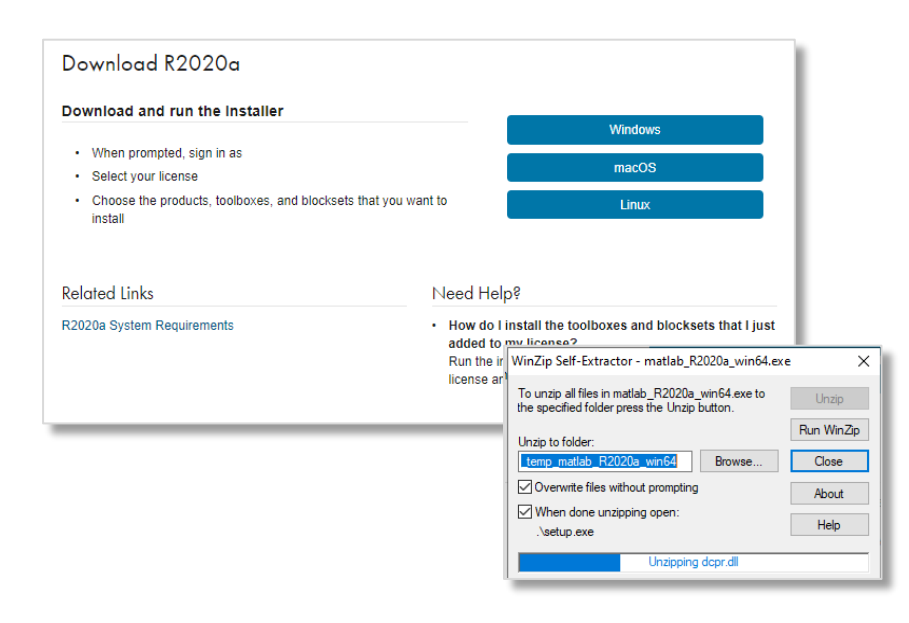

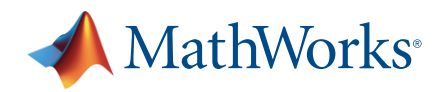

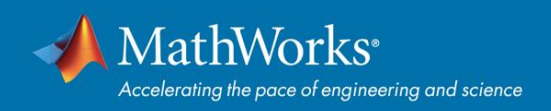

8. Log in with a MathWorks Account

| 📣 MathWorks Product Installer |                                   | -                  | • × |
|-------------------------------|-----------------------------------|--------------------|-----|
| 📣 R20                         | 020 <b>a</b>                      | Advanced Options - | 0   |
|                               | Sign in to your MathWorks Account |                    |     |
|                               | Email Address:                    | _                  |     |
|                               |                                   |                    |     |
|                               | Password:                         |                    |     |
|                               | Forgot Password?                  |                    |     |
|                               |                                   |                    |     |
|                               |                                   |                    |     |
|                               |                                   |                    |     |
|                               |                                   |                    |     |
|                               |                                   |                    |     |
|                               | Sign In                           |                    |     |
|                               | Create Account                    |                    |     |
|                               |                                   |                    |     |
|                               |                                   |                    |     |

9. Accept the license agreement

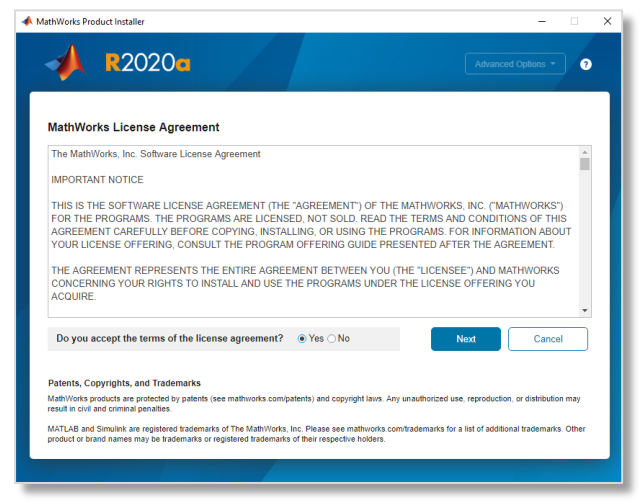

10. Select license **533189 MATLAB** (Individual) - Academic – Total Headcount

| O          | DESTINATION     | PRODUCTS | OPTIONS<br>O           | CONFIRMATION |
|------------|-----------------|----------|------------------------|--------------|
| Select li  | cense           |          |                        |              |
| Licenses   | 3:              |          |                        |              |
| License    | Label           |          | License Use and Optic  | on           |
| 533189     | MATLAB (Indiv   | idual)   | Academic - Total Heado | ount         |
| O Enter Ac | tivation Key: 🚯 |          |                        |              |
|            |                 |          |                        |              |
|            |                 |          | [                      | Next         |

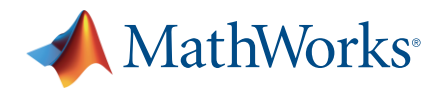

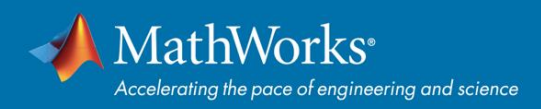

# 11. Confirm User

| 📣 MathWorks Product Installer |             |          |              | -                  | □ × |
|-------------------------------|-------------|----------|--------------|--------------------|-----|
| 📣 R202                        | 0•          |          |              | Advanced Options - | 3   |
|                               | DESTINATION | PRODUCTS | OPTIONS<br>O | CONFIRMATION       |     |
| Confirm                       | User        |          |              |                    |     |
| Name<br>Mira Rahika           | inen        |          |              |                    |     |
| E<br>mhrahikka@               | §gmail.com  |          |              |                    |     |
| Wi<br>mrahikai 🥖              | ,           |          |              |                    |     |
|                               |             |          |              |                    |     |
| _                             |             |          |              |                    |     |
|                               |             |          |              | Next               |     |
|                               |             |          |              |                    |     |

## 12. Select Destination Folder

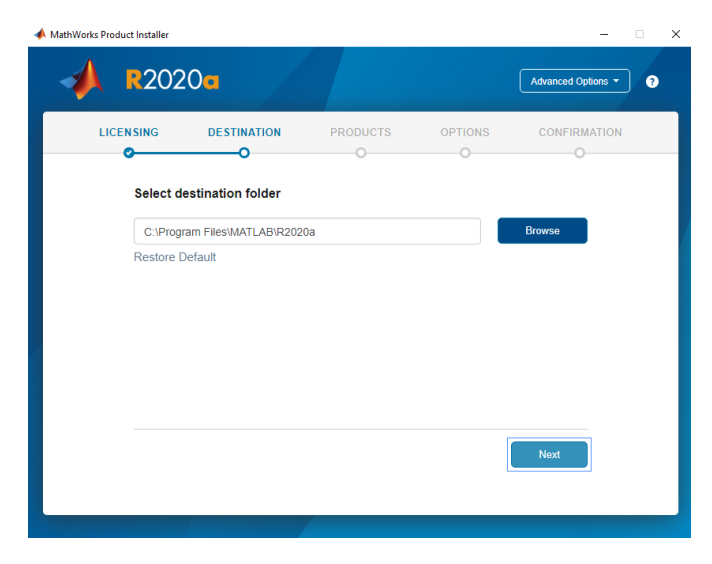

## 13. Select Products

| orks Product Installer |                           |           |         | -                  |
|------------------------|---------------------------|-----------|---------|--------------------|
| \rm 🔒 🕺                | 20•                       |           |         | Advanced Options - |
| LICENSING              | DESTINATION               | PRODUCTS  | OPTIONS | CONFIRMATION       |
| <b></b>                |                           | <b></b> 0 | 0       | 0                  |
|                        | Select All<br>MATLAB      |           |         |                    |
| •                      | Simulink                  |           |         |                    |
|                        | 5G Toolbox                |           |         |                    |
|                        | Aerospace Blockset        |           |         |                    |
|                        | Aerospace Toolbox         |           |         |                    |
|                        | Antenna Toolbox           |           |         |                    |
|                        | Audio Toolbox             |           |         |                    |
|                        | Automated Driving Toolbox |           |         |                    |
|                        | AUTOSAR Blockset          |           |         |                    |
|                        | Bioinformatics Toolbox    |           |         |                    |
|                        | Communications Toolbox    |           |         | •                  |
|                        |                           |           |         | Next               |
|                        |                           |           |         |                    |
|                        |                           |           |         |                    |

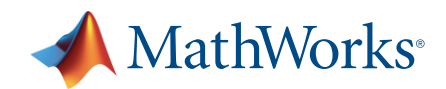

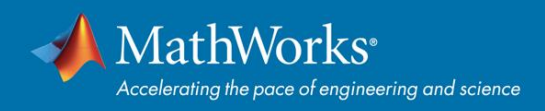

#### 14. Select Options

| 🔺 Math | Works Product Installer |                                |                          |             | -                  |     | × |
|--------|-------------------------|--------------------------------|--------------------------|-------------|--------------------|-----|---|
|        | 📣 R202                  | 20a                            |                          |             | Advanced Options 👻 | ) ? |   |
|        | LICEN SING              | DESTINATION                    | PRODUCTS                 | OPTIONS     |                    |     |   |
|        | Select o                | ptions                         |                          |             |                    |     |   |
|        | ☑ Improve<br>Learn M    | MATLAB by sending user<br>lore | experience information t | o MathWorks |                    |     |   |
|        |                         |                                |                          |             |                    |     |   |
|        |                         |                                |                          |             |                    |     |   |
|        |                         |                                |                          |             |                    |     |   |
|        |                         |                                |                          |             | Next               |     |   |
|        |                         |                                |                          |             |                    |     |   |

## 15. Confirm Selections

| 📣 MathWorks | Product Installer                                  |                                                                        |            |         | -                  | × |
|-------------|----------------------------------------------------|------------------------------------------------------------------------|------------|---------|--------------------|---|
| -           | <b>R</b> 202                                       | 20 <b>a</b>                                                            |            |         | Advanced Options - | 3 |
|             | LICENSING                                          |                                                                        | PRODUCTS   | OPTIONS |                    |   |
|             | Confirm                                            | selections                                                             |            |         |                    |   |
|             | LICENSING<br>533189 MA<br>Authenticat<br>Windows U | )<br>ATLAB (Individual)<br>tion option: Activate this co<br>Jser Name: | mputer now |         |                    |   |
|             | DESTINATION<br>C:\Program Files\MATLAB\R2020a\     |                                                                        |            |         |                    |   |
|             | PRODUCTS<br>4 of 98 pro<br>10.98 GB r              | S<br>ducts<br>required                                                 |            |         |                    |   |
|             |                                                    |                                                                        |            | В       | egin Install       |   |
|             |                                                    |                                                                        |            |         |                    |   |

16. Click "Begin Install" and follow the steps to Install and Activate the license

Should you encounter any issues during installation, please contact MathWorks Support.

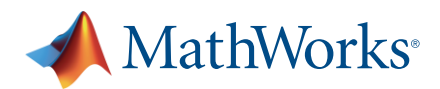